## **Part I: Data Description**

Here, we provide 2-digit and 4-digit dataset with issues addressed, which are aggregated with 6-digit data. You can select data from the ongoing Anonymous FTP server (steps of data download are presented in the Part II). Each file (in csv formant) contains both original and improved transaction data and is named with its code number, including data fields:

(1) period: the occurrence time of this transaction ranging from 1988-2019.

(2) reportercode/partnercode: the numeric identification of countries. For a record, the reportercode represents one of the areas who provided the statistics of this transaction, while the partnercode represents the other area involved in this transaction. Area codes and names are officially provided (Link: https://unstats.un.org/wiki/display/comtrade/Comtrade+Country+Code+and+Name).

(3) tradeflowcode: flow direction of commodities, 1-import, 2-export, 3-reexport, and 4-reimport.

(4) netweight/tradevalue: the originally reported net weight/ trade value, the negative figures mean their values were not reported.

(5) new\_netweight: the improved net weight. If the net weight value of this record was found to have issue(s), the new\_netweight would be the estimated value with our methodology. If no issue(s) were found, the new\_netweight would be the originally reported value.

(6) new\_tradevalue: the improved trade value. If the trade value of this record was found to have issue(s), the new\_tradevalue would be the estimated value with our methodology. If no issue(s) were found, the new\_tradevalue would be the originally reported value.

For our improved 6-digit data or for more information on these data, please email us (<u>rus@iue.ac.cn</u>). Thank you for your interest in our data.

## Part II: Steps of data download from an FTP server.

## For Windows.

Open a File Explorer and fill in the Path with <u>ftp://47.94.96.15:8021/unc/hs0-v1/</u>.

| hs0-v1                                                                                                    |                                                                                                    |                                                                                                    | - 0                                                                                                    | ×   |
|----------------------------------------------------------------------------------------------------|----------------------------------------------------------------------------------------------------|----------------------------------------------------------------------------------------------------|----------------------------------------------------------------------------------------------------|-----|
| + 新建 ~                                                                                                    | λ 🛛 (                                                                                                    | 〕 E〕 I I II II II II II II II II II II II I                                                                                                    | <b>语</b> 者 ~ •••                                                                                                    |     |
| $\leftarrow \rightarrow$                                                                                                    | × ↑ 🛅 ftp://47.94                                                                                                    | 4.96.15:8021/unc/hs0-v1/                                                                                                    | ✓ C                                                                                                    |     |
| > 🌟 t                                                                                                    | L2                                                                                                    | L4                                                                                                    |                                                                                                    |     |
| > 📥 C                                                                                                    | _                                                                                                    | _                                                                                                    |                                                                                                    |     |
| > 📥 (                                                                                                    |                                                                                                    |                                                                                                    |                                                                                                    |     |
| > 0 5                                                                                                    |                                                                                                    |                                                                                                    |                                                                                                    |     |
|                                                                                                    |                                                                                                    |                                                                                                    |                                                                                                    |     |
|                                                                                                    |                                                                                                    |                                                                                                    |                                                                                                    |     |
|                                                                                                    |                                                                                                    |                                                                                                    |                                                                                                    |     |
|                                                                                                    |                                                                                                    |                                                                                                    |                                                                                                    |     |
|                                                                                                    |                                                                                                    |                                                                                                    |                                                                                                    |     |
|                                                                                                    |                                                                                                    |                                                                                                    |                                                                                                    |     |
|                                                                                                    |                                                                                                    |                                                                                                    |                                                                                                    |     |
|                                                                                                    |                                                                                                    |                                                                                                    |                                                                                                    |     |
| 2 个项目                                                                                                    |                                                                                                    |                                                                                                    |                                                                                                    |     |
|                                                                                                    |                                                                                                    |                                                                                                    |                                                                                                    |     |
| <b>1</b> 4                                                                                                    |                                                                                                    |                                                                                                    | - 0                                                                                                    | ×   |
| <mark>1</mark> L4<br>(+) 新建 ~                                                                                                    | <b>X D</b> (                                                                                                    | 〕                                                                                                    | — D                                                                                                    | ×   |
| <ul> <li>□ L4</li> <li>① 新建 ~</li> <li>← → 、</li> </ul>                                                                                                    | ահ 🖸 ն<br>- ↑ 🔁 → Intern                                                                                                    | 〕 曰〕 ı≧ ū 1\ 排序 > 8二 重<br>et > 47.94.96.15 > unc > hs0-v1 > L4                                                                                                    | - □<br>- □<br>- □<br>- □                                                                                                    | ×   |
| <ul> <li>□ L4</li> <li>① 新建 ~</li> <li>← → 、</li> <li>&gt; ★ t</li> </ul>                                                                                                    |                                                                                                    | <ul> <li>□ □ Ⅳ 排序 ~ 8二 重</li> <li>et &gt; 47.94.96.15 &gt; unc &gt; hs0-v1 &gt; L4</li> <li>□ 0102.zip</li> </ul>                                                                                                    | - □<br>- □<br>- ○<br>- ○<br>- □<br>- □<br>- □<br>- □<br>- □<br>- □<br>- □<br>- □                                                                                                    | ×   |
| <ul> <li>□ L4</li> <li>① 新建 ~</li> <li>← → ~</li> <li>&gt; ★ t</li> <li>× ▲ t</li> </ul>                                                                                                    |                                                                                                    | <ul> <li>□ □ ○ □ 1 排序 · 8= 章</li> <li>et &gt; 47.94.96.15 &gt; unc &gt; hs0-v1 &gt; L4</li> <li>□ 0102.zip</li> <li>□ 117(0)</li> <li>zip</li> </ul>                                                                                                    | ー ロ<br>増~ ・・・<br>~ C 2 没家"L4"<br>0103.zip<br>0201.zip                                                                                                    | ×   |
| □     L4       ④ 新建 ~       ← → ~       > ★ €       > ▲ C       > ▲ C                                                                                                    |                                                                                                    | <ul> <li>□ □ 1 排序 ~ 8= 章</li> <li>et &gt; 47.94.96.15 &gt; unc &gt; hs0-v1 &gt; L4</li> <li>□ 0102.zip</li> <li>□ 117f(O)</li> <li>zip</li> <li>夏制贝文件夹(F)</li> <li>夏制(C)</li> </ul>                                                                                                    | - □<br>- □<br>- □<br>····<br>· ···<br>· ····<br>· ····<br>· ····<br>· ····<br>· ····<br>· ····<br>· ····<br>· ····<br>· ····<br>· ····<br>· ····<br>· ····<br>· ····<br>· ·····<br>· ·····<br>· ·····<br>· ·····<br>· ·····<br>· ·····<br>· ······<br>· ·······<br>· ········                                                                                                    | ×   |
| □       L4         ④       新建 ~         ←       →         >       ★         >       ★         >       ▲         C       >         >       ●         C       >         >       ●         C       >         >       ●         S       ●         C       >         D       S                                                                                                    | →         □           ↑         □           □         □           □         □           □         □           □         □           □         □           □         □           □         □           □         □           □         □           □         □           □         □           □         □           □         □           □         □           □         □           □         □           □         □           □         □           □         □           □         □           □         □           □         □           □         □           □         □           □         □           □         □           □         □           □         □           □         □           □         □           □         □           □         □                                                                                                    | <ul> <li>○ ○ ○ ○ ○ ○ ○ □ ○ 非序 ~ 8= 章</li> <li>et &gt; 47.94.96.15 &gt; unc &gt; hs0-v1 &gt; L4</li> <li>○ ○ ○ ○ ○ ○ ○ ○ ○ ○ ○ ○ ○ ○ ○ ○ ○ ○ ○</li></ul>                                                                                                    | 理 ~ ・・・                                                                                                    | ×   |
| □       L4         (·)       新建 ~         ←       →         >       ★         >       ★         >       ★          ★          ▲          ▲          ▲          ▲          ▲          ▲          ▲          ▲          ●          ●          ●          ●          ●          ●          ●          ●          ●          ●          ●          ●          ●          ●          ●          ●          ●          ●          ●          ●          ●          ●          ●          ●                                                                                                    | →     □       ↑     □       ○     0101.zip       ○     0104.zip       ○     0202.zip       ○     0206.zip                                                                                                    | <ul> <li>□ □ ○ □ へ 排序 ~ 8二 重</li> <li>et &gt; 47.94.96.15 &gt; unc &gt; hs0-v1 &gt; L4</li> <li>□ □ □ □ □ □ □ □ □ □ □ □ □ □ □ □ □ □ □</li></ul>                                                                                                    | - □<br>- □<br>- □<br>- □<br>- □<br>- □<br>- □<br>- □                                                                                                    | ×   |
| 14       ① 新建       >       >       1       1       1       1       1       1       1       1       1       1       1       1       1       1       1       1       1       1       1       1       1       1       1       1       1       1       1       1       1       1       1       1       1       1       1       1       1       1       1       1       1       1       1       1       1       1       1       1       1       1       1       1       1       1       1       1       1       1       1       1       1       1       1       1 <th>X       □         ↑       &gt; Intern         0101.zip         0104.zip         0202.zip         0206.zip         0210.zip</th> <th><ul> <li>□ ○ ○ ○ № 排序 ~ 8= 重</li> <li>et &gt; 47.94.96.15 &gt; unc &gt; hs0-v1 &gt; L4</li> <li>① 0102.zip</li> <li>1J开(O)</li> <li>复制到文件夹(F)</li> <li>复制(C)</li> <li>式ip</li> <li>一一一一一一一一一一一一一一一一一一一一一一一一一一一一一一一一一一一一</li></ul></th> <th>□<br/>□<br/>□<br/>□<br/>□<br/>□<br/>□<br/>□<br/>□<br/>□<br/>□<br/>□<br/>□<br/>□</th> <th>×</th>                                                                                                    | X       □         ↑       > Intern         0101.zip         0104.zip         0202.zip         0206.zip         0210.zip                                                                                                    | <ul> <li>□ ○ ○ ○ № 排序 ~ 8= 重</li> <li>et &gt; 47.94.96.15 &gt; unc &gt; hs0-v1 &gt; L4</li> <li>① 0102.zip</li> <li>1J开(O)</li> <li>复制到文件夹(F)</li> <li>复制(C)</li> <li>式ip</li> <li>一一一一一一一一一一一一一一一一一一一一一一一一一一一一一一一一一一一一</li></ul>                                                                                                    | □<br>□<br>□<br>□<br>□<br>□<br>□<br>□<br>□<br>□<br>□<br>□<br>□<br>□                                                                                                    | ×   |
| □       L4         ④       新建 ~         ←       →         >       ★         >       ★         >       ▲         C       >         >       ▲         C       >         >       ●         S       ●         C       >         D       S                                                                                                    | →       □       □         ↑       •       > Intern         □       □       0101.zip         □       □       0104.zip         □       □       0202.zip         □       □       0206.zip         □       □       0210.zip         □       □       0303.zip                                                                                                    | <ul> <li>○ ○ ○ へ 排序 ~ 8= 章</li> <li>et &gt; 47.94.96.15 &gt; unc &gt; hs0-v1 &gt; L4</li> <li>○ ○ ○ ○ ○ ○ ○ ○ ○ ○ ○ ○ ○ ○ ○ ○ ○ ○ ○</li></ul>                                                                                                    | - □<br>- ···<br>- ····<br>- ···<br>- ····<br>- ···<br>- ···<br>- ···<br>- ···<br>- ···<br>- ···<br>- ···<br>- ···<br>- ···<br>- ···<br>- ···<br>- ···<br>- ···<br>- ···<br>- ···<br>- ···<br>- ···<br>- ···<br>- ···<br>- ···<br>- ···<br>- ···<br>- ···<br>- ···<br>- ···<br>- ···<br>- ···<br>- ···<br>- ···<br>- ···<br>- ····<br>- ····<br>- ···<br>- ····<br>- ····<br>- ····<br>- ····<br>- ····<br>- ····<br>- ····<br>- ····<br>- ····<br>- ····<br>- ····<br>- ····<br>- ····<br>- ····<br>- ····<br>- ····<br>- ····<br>- ····<br>- ····<br>- ····<br>- ····<br>- ····<br>- ····<br>- ·····<br>- ····<br>- ····<br>- ····<br>- ····<br>- ····<br>- ····<br>- ····<br>- ····<br>- ····<br>- ····<br>- ····<br>- ····<br>- ····<br>- ····<br>- ····<br>- ····<br>- ····<br>- ····<br>- ·····<br>- ·····<br>- ····<br>- ····<br>- ····<br>- ·····<br>- ····<br>- ····<br>- ····<br>- ····<br>- ····<br>- ·····<br>- ·····<br>- ·····<br>- ·····<br>- ·····<br>- ·····<br>- ·····<br>- ·····<br>- ·····<br>- ······<br>- ·····<br>- ·····<br>- ····<br>- ····<br>- ·····<br>- ·····<br>- ······<br>- ······<br>- ······<br>- ·····<br>- ······<br>- ······<br>- ·········<br>- ·········· | ×   |
| L4         ① 新建         ← → 、         > ★ €         > ★ €         > ▲ C         > ▲ C         > ▲ C         > ▲ C         > ▲ C         > ▲ C         > ▲ C                                                                                                    | X       □         ↑       • > Intern         0101.zip         0104.zip         0202.zip         0206.zip         0210.zip         0303.zip         0306.zip                                                                                                    | <ul> <li>□ ● ● ● ● ● ● ● ● ● ● ● ● ● ● ● ● ● ● ●</li></ul>                                                                                                    | - □<br>- □<br>- □<br>- □<br>- □<br>- □<br>- □<br>- □                                                                                                    | × × |
| □       L4         (•)       新建 ~         ←       →         >       ★         >       ★         >       ★         >       ▲         C       >         >       ●         S       ●         C       >         D       S                                                                                                    | →       □       □         ↑       □       >         □       □       0101.zip         □       □104.zip         □       □202.zip         □       □210.zip         □       □303.zip         □       □306.zip         □       □306.zip         □       □306.zip                                                                                                    | <ul> <li>□ I 排序 ~ 8= 重</li> <li>et &gt; 47.94.96.15 &gt; unc &gt; hs0-v1 &gt; L4</li> <li>■ 0102.zip</li> <li>■ 0102.zip</li> <li>■ 1J开(O)</li> <li>         zip</li> <li>         zip</li> <li>         zip</li> <li>         zip</li> <li>         zip</li> <li>         zip</li> <li>         zip</li> <li>         zip</li> <li>         zip</li> <li>         zip</li> <li>         zip</li> <li>         zip</li> <li>         a0304.zip</li> <li>         0304.zip</li> <li>         0307.zip</li> <li>         0403.zip</li> </ul>                                                                                                    | - □<br>- □<br>- ···<br>· ···<br>· ····<br>· ····<br>· ····<br>· ····<br>· ···<br>· ····<br>· ····<br>· ····<br>· ····<br>· ····<br>· ·····<br>· ····<br>· ·····<br>· ·····<br>· ·····<br>· ·····<br>· ······<br>· ·····<br>· ········                                                                                                    | × × |
| Image: L4         (-)       新彊 ~         ←       →         >       ★         >       ★         >       ▲         C       >         >       ▲         C       >         >       ●         D       S                                                                                                    | →         □         □           ↑         •         > Intern           □         0101.zip           □         0104.zip           □         0202.zip           □         0206.zip           □         0303.zip           □         0306.zip           0402.zip         0406.zip                                                                                                    | <ul> <li>○ ○ ○ 1 排序 ~ 8- 章</li> <li>et &gt; 47.94.96.15 &gt; unc &gt; hs0-v1 &gt; L4</li> <li>○ ○ ○ ○ ○ ○ ○ ○ ○ ○ ○ ○ ○ ○ ○ ○ ○ ○ ○</li></ul>                                                                                                    |                                                                                                    |     |
| L4         ④ 新建         ← → 、         ↓ ★ €         ↓ ★ €         ↓ ★ €         ↓ ★ €         ↓ ★ €         ↓ ★ €         ↓ ★ €         ↓ ★ €         ↓ ★ €         ↓ ★ €         ↓ ★ €         ↓ ★ €         ↓ ★ €         ↓ ★ €         ↓ ★ €         ↓ ★ €         ↓ ★ €         ↓ ★ €         ↓ ★ €         ↓ ★ €         ↓ ★ €         ↓ ★ €         ↓ ★ €         ↓ ★ €         ↓ ★ €         ↓ ★ €         ↓ ★ €         ↓ ★ €         ↓ ★ €         ↓ ★ €         ↓ ★ €         ↓ ★ €         ↓ ★ €         ↓ ★ €         ↓ ★ €         ↓ ★ €         ↓ ★ €         ↓ ★ €         ↓ ★ €         ↓ ★ €         ↓ ★ €         ↓ ★ €         ↓ ★ €         ↓ ★ €         ↓ ★ €         ↓ ★ €         ↓ ★ €         ↓ ★ € </th <th>→         □         □           ↑         •         &gt;         Intern           □         0101.zip         □         □         □           □         0104.zip         □         □         □         □           □         0202.zip         □         □         □         □         □         □         □         □         □         □         □         □         □         □         □         □         □         □         □         □         □         □         □         □         □         □         □         □         □         □         □         □         □         □         □         □         □         □         □         □         □         □         □         □         □         □         □         □         □         □         □         □         □         □         □         □         □         □         □         □         □         □         □         □         □         □         □         □         □         □         □         □         □         □         □         □         □         □         □         □         □         □</th> <th><ul> <li>○ ① 1 排序 ~ 8= 5</li> <li>et &gt; 47.94.96.15 &gt; unc &gt; hs0-v1 &gt; L4</li> <li>● 0102.zip</li> <li>● 51)开(O) zip</li> <li>● 51)开(O) zip</li> <li>● 51)开(O) zip</li> <li>● 51)开(O) zip</li> <li>● 51)开(O) zip</li> <li>● 51)开(O) zip</li> <li>● 51)开(O) zip</li> <li>● 51) zip</li> <li>● 51) zip<th>- □<br/>- ···<br/>- ····<br/>- ···<br/>- ····<br/>- ···<br/>- ···<br/>- ···<br/>- ···<br/>- ···<br/>- ···<br/>- ···<br/>- ···<br/>- ···<br/>- ···<br/>- ···<br/>- ···<br/>- ···<br/>- ···<br/>- ···<br/>- ····<br/>- ····<br/>- ····<br/>- ····<br/>- ····<br/>- ····<br/>- ····<br/>- ····<br/>- ····<br/>- ····<br/>- ····<br/>- ····<br/>- ····<br/>- ····<br/>- ····<br/>- ····<br/>- ····<br/>- ····<br/>- ····<br/>- ····<br/>- ····<br/>- ····<br/>- ·····<br/>- ·····<br/>- ·····<br/>- ·····<br/>- ·····<br/>- ·····<br/>- ·····<br/>- ·····<br/>- ·····<br/>- ·····<br/>- ······<br/>- ·····<br/>- ······<br/>- ······<br/>- ······<br/>- ·········<br/>- ··········</th><th></th></li></ul></th> | →         □         □           ↑         •         >         Intern           □         0101.zip         □         □         □           □         0104.zip         □         □         □         □           □         0202.zip         □         □         □         □         □         □         □         □         □         □         □         □         □         □         □         □         □         □         □         □         □         □         □         □         □         □         □         □         □         □         □         □         □         □         □         □         □         □         □         □         □         □         □         □         □         □         □         □         □         □         □         □         □         □         □         □         □         □         □         □         □         □         □         □         □         □         □         □         □         □         □         □         □         □         □         □         □         □         □         □         □         □ | <ul> <li>○ ① 1 排序 ~ 8= 5</li> <li>et &gt; 47.94.96.15 &gt; unc &gt; hs0-v1 &gt; L4</li> <li>● 0102.zip</li> <li>● 51)开(O) zip</li> <li>● 51)开(O) zip</li> <li>● 51)开(O) zip</li> <li>● 51)开(O) zip</li> <li>● 51)开(O) zip</li> <li>● 51)开(O) zip</li> <li>● 51)开(O) zip</li> <li>● 51) zip</li> <li>● 51) zip<th>- □<br/>- ···<br/>- ····<br/>- ···<br/>- ····<br/>- ···<br/>- ···<br/>- ···<br/>- ···<br/>- ···<br/>- ···<br/>- ···<br/>- ···<br/>- ···<br/>- ···<br/>- ···<br/>- ···<br/>- ···<br/>- ···<br/>- ···<br/>- ····<br/>- ····<br/>- ····<br/>- ····<br/>- ····<br/>- ····<br/>- ····<br/>- ····<br/>- ····<br/>- ····<br/>- ····<br/>- ····<br/>- ····<br/>- ····<br/>- ····<br/>- ····<br/>- ····<br/>- ····<br/>- ····<br/>- ····<br/>- ····<br/>- ····<br/>- ·····<br/>- ·····<br/>- ·····<br/>- ·····<br/>- ·····<br/>- ·····<br/>- ·····<br/>- ·····<br/>- ·····<br/>- ·····<br/>- ······<br/>- ·····<br/>- ······<br/>- ······<br/>- ······<br/>- ·········<br/>- ··········</th><th></th></li></ul> | - □<br>- ···<br>- ····<br>- ···<br>- ····<br>- ···<br>- ···<br>- ···<br>- ···<br>- ···<br>- ···<br>- ···<br>- ···<br>- ···<br>- ···<br>- ···<br>- ···<br>- ···<br>- ···<br>- ···<br>- ····<br>- ····<br>- ····<br>- ····<br>- ····<br>- ····<br>- ····<br>- ····<br>- ····<br>- ····<br>- ····<br>- ····<br>- ····<br>- ····<br>- ····<br>- ····<br>- ····<br>- ····<br>- ····<br>- ····<br>- ····<br>- ····<br>- ·····<br>- ·····<br>- ·····<br>- ·····<br>- ·····<br>- ·····<br>- ·····<br>- ·····<br>- ·····<br>- ·····<br>- ······<br>- ·····<br>- ······<br>- ······<br>- ······<br>- ·········<br>- ··········                                                                                                    |     |

## For MAC.

Option1: Use Google Chrome Web Browser -> Click the Data -> Click open Finder.app -> Select 'Connect As Guest' -> Doubleclick the file to download.

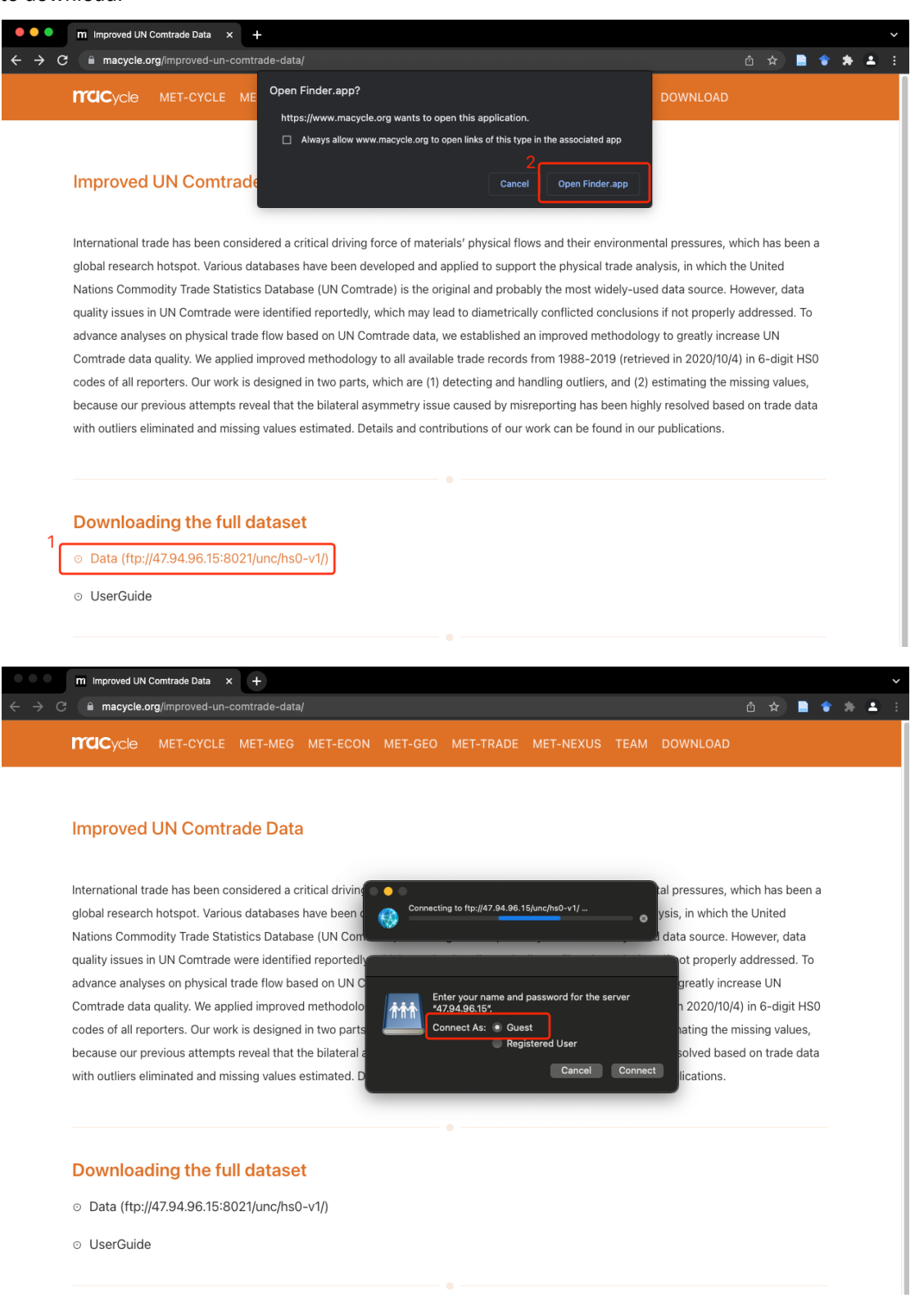

| nacycle       | MET-CYCLE | MET-MEG   | MET-ECON | MET-GEO | ME | ET-TRADE      | MET-NEXU      | JS TE   | AM [       | DOWNLOAD    |   |             |
|---------------|-----------|-----------|----------|---------|----|---------------|---------------|---------|------------|-------------|---|-------------|
|               |           |           |          |         |    |               |               |         |            |             |   |             |
| Improved      | UN Comti  | rade Data | 3        |         |    |               |               |         |            |             |   |             |
|               |           | 10        |          |         | 00 |               |               | <u></u> | ћ <i>г</i> |             | 0 |             |
| International |           |           |          |         |    |               |               | π * ι   |            |             | Å | as been     |
|               | Name      |           |          |         |    | Date Modified |               | Size    |            | Kind        |   |             |
| global resea  | 🕛 01.zip  |           |          |         |    | February 12,  | 2022 at 07:57 |         | 1.4 MB     | ZIP archive |   | ed          |
| Nations Con   | 02.zip    |           |          |         |    | February 12,  |               |         | 2.6 MB     | ZIP archive |   | r, data     |
| quality issue | 03.zip    |           |          |         |    | February 12,  | 2022 at 07:57 |         | 4.3 MB     | ZIP archive |   | read To     |
| quality issue | 04.zip    |           |          |         |    | February 12,  | 2022 at 07:57 |         | 3.3 MB     | ZIP archive |   | seu. It     |
| advance ana   | 05.2ip    |           |          |         |    | February 12,  | 2022 at 07:57 |         | 2.5 MB     | ZIP archive |   | Ν           |
| Comtrade da   | 07.zip    |           |          |         |    | February 12,  | 2022 at 07:57 |         | 4.1 MB     | ZIP archive |   | Higit HS    |
| contrade a    | 08.zip    |           |          |         |    | February 12,  | 2022 at 07:57 |         | 4.4 MB     | ZIP archive |   | angit i i c |
| codes of all  | 09.zip    |           |          |         |    | February 12,  | 2022 at 07:57 |         | 4.5 MB     | ZIP archive |   | values,     |
| because our   | 10.zip    |           |          |         |    | February 12,  |               |         |            | ZIP archive |   | ade da      |
|               | 11.zip    |           |          |         |    | February 12,  | 2022 at 07:57 |         | 2.7 MB     | ZIP archive |   |             |
| with outliers | 12.zip    |           |          |         |    | February 12,  |               |         | 3.9 MB     | ZIP archive |   |             |
|               | 13.zip    |           |          |         |    | February 12,  | 2022 at 07:57 |         | 2.2 MB     | ZIP archive |   |             |
|               | 14.zip    |           |          |         |    | February 12,  | 2022 at 07:57 |         | 1.4 MB     | ZIP archive |   |             |
| _             | • 15.ZIP  |           |          |         |    | February 12,  | 2022 at 07:57 |         | 4.2 MB     | ZIP archive |   |             |
|               | 17.zip    |           |          |         |    | February 12,  | 2022 at 07:57 |         | 4.2 MB     | ZIP archive |   |             |
|               | ·         |           |          |         |    | - · · · · · · |               |         |            |             |   |             |

Option2: Use Finder -> Find *Go* and Click *Connect to Server* -> Fill in the path with ftp://47.94.96.15:8021/unc/hs0-v1/ -> Click *Connect* -> -> Select 'Connect As *Guest*' -> Double-click the file to download.

| Ű. | Finder | File | Edit | View       | Go Window      | w Help            |                    |                   |            |
|----|--------|------|------|------------|----------------|-------------------|--------------------|-------------------|------------|
|    |        |      |      |            | Back           |                   |                    |                   |            |
|    |        |      |      |            | Forward        |                   |                    |                   |            |
|    |        |      |      |            | Enclosing Fol  | der in New Window | ^₭▲                |                   |            |
|    |        |      |      |            | ② Recents      |                   | ት ዙ F              |                   |            |
|    |        |      |      |            | 🕒 Docume       | nts               | ☆೫೦                |                   |            |
|    |        |      |      |            | 🔲 Desktop      |                   | 企業D                |                   |            |
|    |        |      |      |            | 🕘 Downloa      | ıds               | ~C ₩ L             |                   |            |
|    |        |      |      |            | 🔂 Home         |                   | ዕ∺ዘ                |                   |            |
|    |        |      |      |            | 🏛 Library      |                   | ት <mark>ዘ</mark> L |                   |            |
|    |        |      |      |            | 🗖 Compute      | er                | 企業C                |                   |            |
|    |        |      |      |            | l AirDrop      |                   | 企光R                |                   |            |
|    |        |      |      |            | Retwork        |                   | ት <del>K</del> K   |                   |            |
|    |        |      |      |            | 🛆 iCloud D     | rive              | <mark></mark> ሰ ዝ  |                   | -          |
|    |        |      |      |            | 🖻 Shared       |                   | ት <del>ዘ</del> S   |                   | Good Roll  |
|    |        |      |      |            | لمج، Applicati | ions              | ት <del>ዘ</del> A   | CL-CARA           |            |
|    |        |      |      |            | 🎇 Utilities    |                   | <mark>ሰ</mark> ₩ሀ  | 1                 |            |
|    |        |      |      |            | Recent Folde   | rs                | >                  |                   | 1 3 - 4    |
|    |        |      |      | annan a bh | Go to Folder   |                   | 企業G                | and the second    | and the Fr |
|    |        |      |      |            | Connect to S   | erver             | ЖK                 | Sector de la mais | Break Traf |
|    |        |      |      |            |                |                   |                    |                   |            |

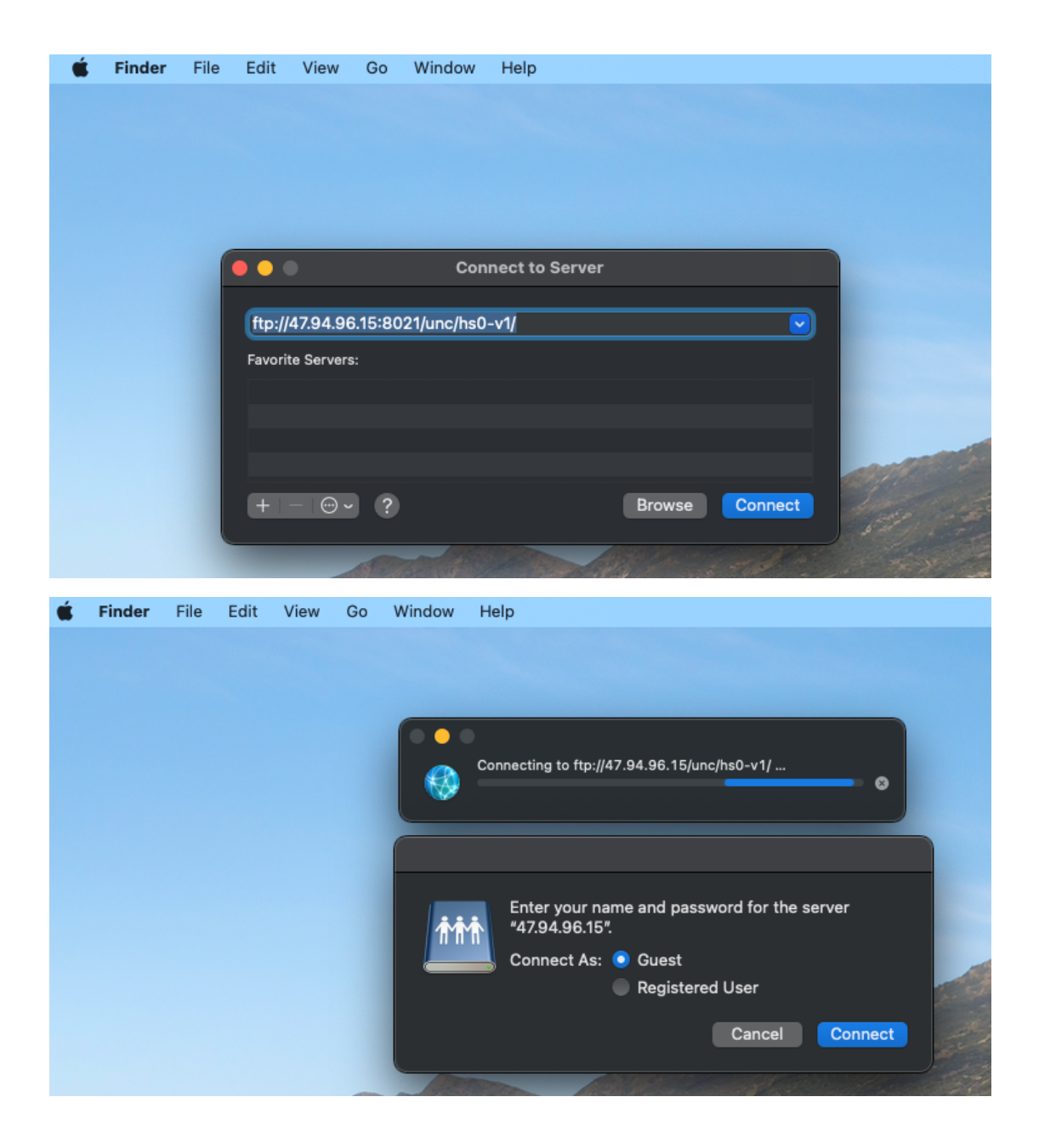